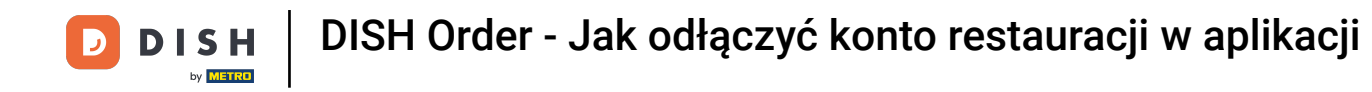

Na pulpicie nawigacyjnym kliknij ikonę menu rozwijanego, aby otworzyć menu edycji.

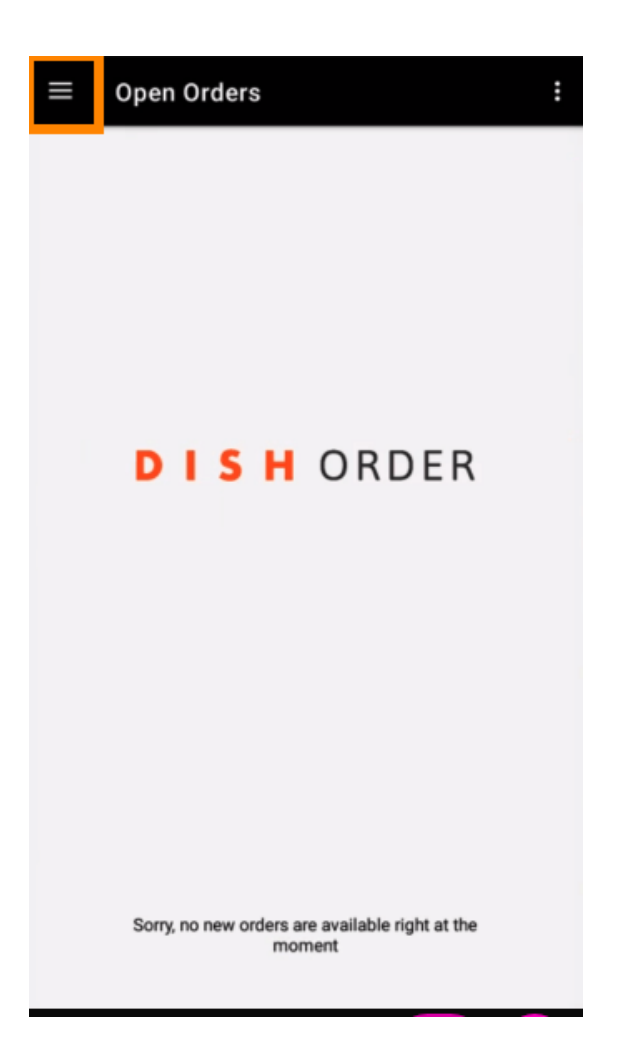

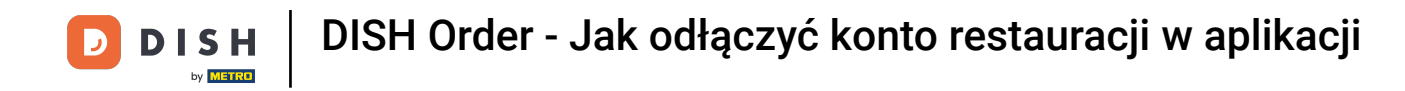

• Wyświetli się panel administracyjny. Teraz wybierz konto .

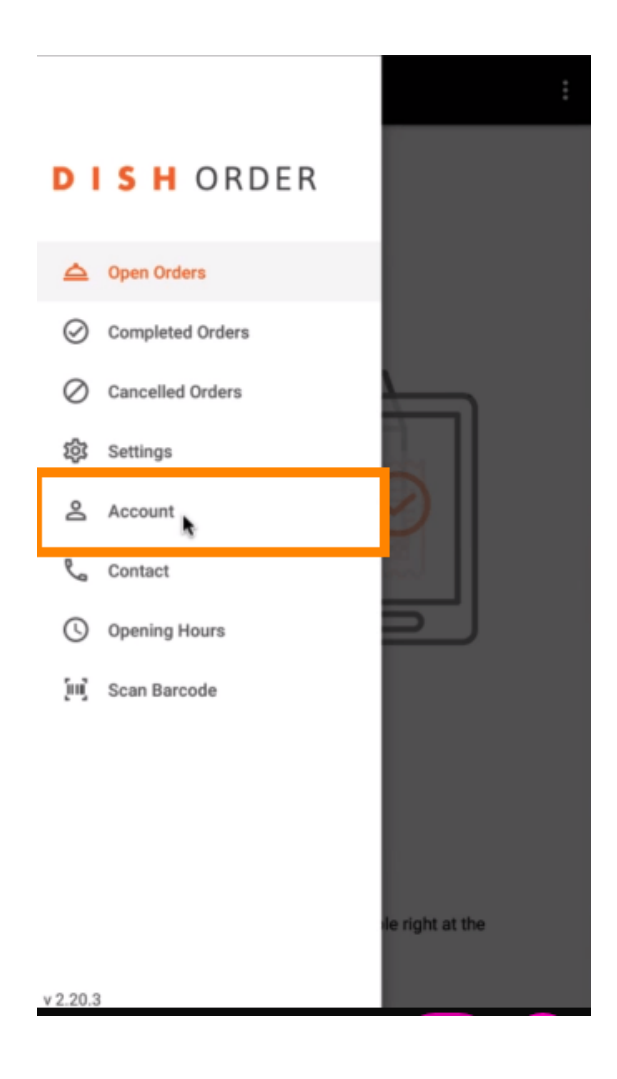

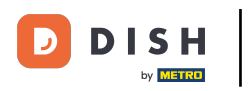

DISH Order - Jak odłączyć konto restauracji w aplikacji

• Następnie kliknij na trzy kropki w prawym górnym rogu.

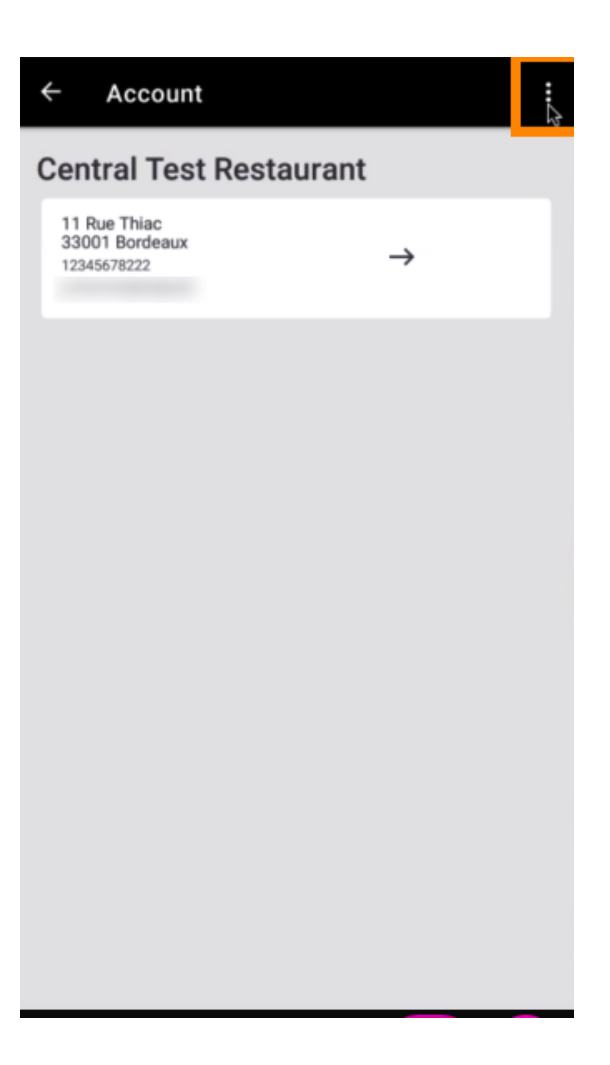

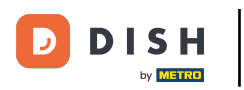

DISH Order - Jak odłączyć konto restauracji w aplikacji

## Następnie wybierz opcję wyloguj.

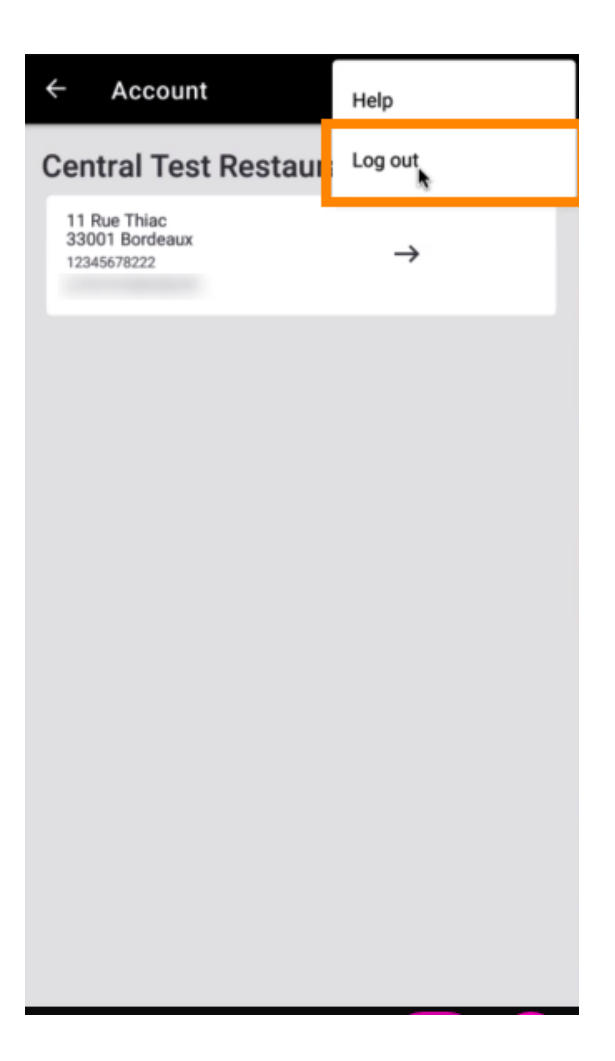

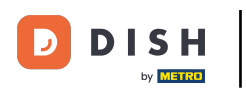

## Ponownie kliknij "Wyloguj", aby potwierdzić czynność.

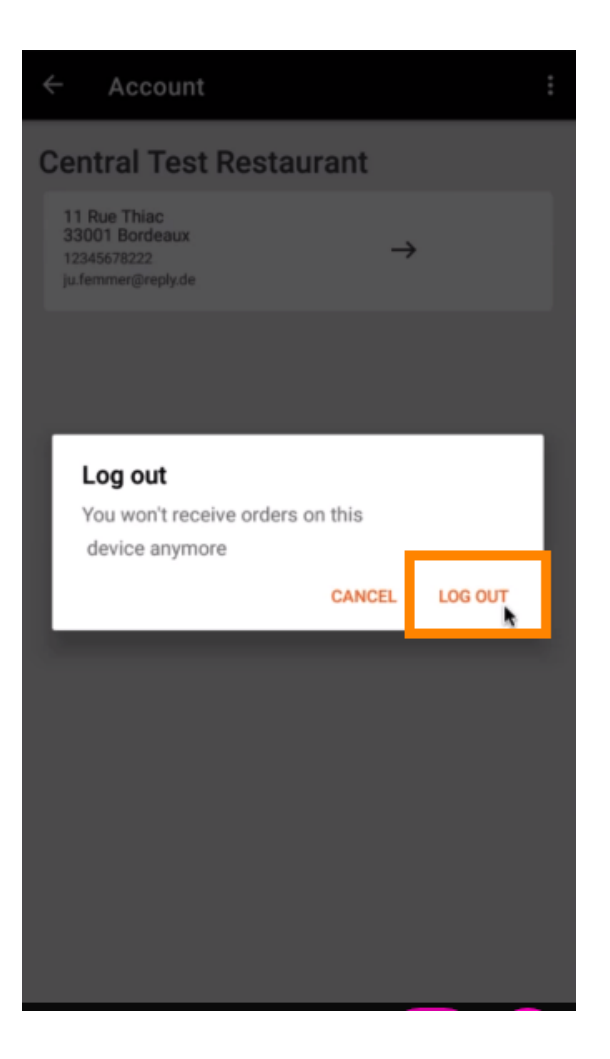

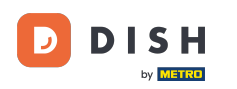

DISH Order - Jak odłączyć konto restauracji w aplikacji

 Zostaniesz przekierowany na stronę logowania. Tutaj możesz się ponownie zalogować. To wszystko. Gotowe.

| Security Token                                                                          |
|-----------------------------------------------------------------------------------------|
| SUBMIT                                                                                  |
| Use QR Code to pair device with Restaurant Website                                      |
|                                                                                         |
|                                                                                         |
|                                                                                         |
|                                                                                         |
|                                                                                         |
|                                                                                         |
|                                                                                         |
|                                                                                         |
| Have you deleted the App Data? Contact your System<br>Administrator for further notice. |

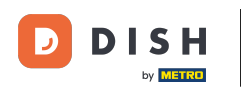

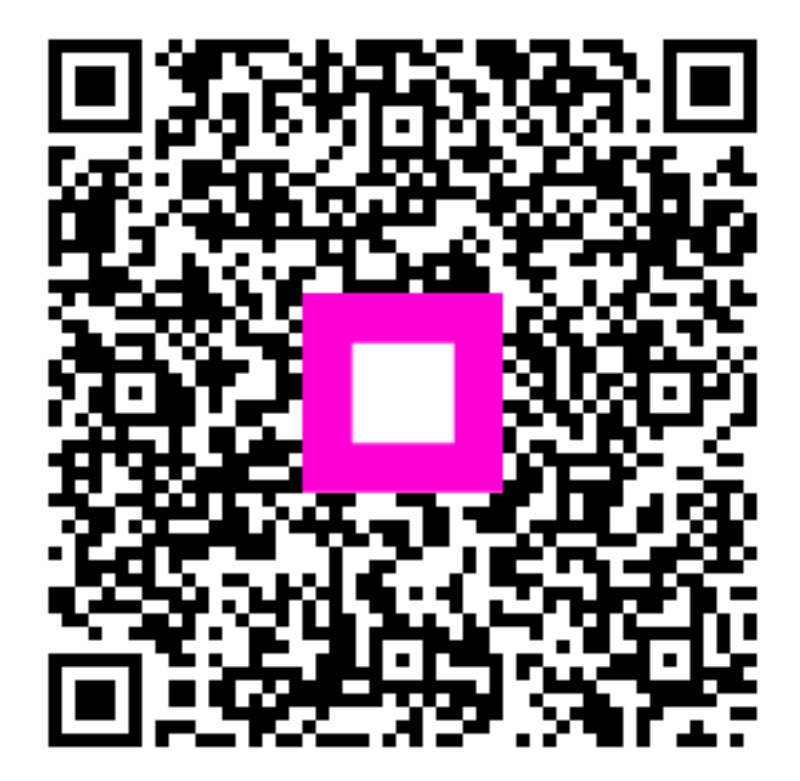

Zeskanuj, aby przejść do interaktywnego odtwarzacza